# "LaCool" System User Manual

What is "LaCool"?

"LaCool" is an on-line paper submission/ registration system, allowing participants to edit their personal profiles, submit papers and register for attendance as well as to complete payments with just one user account.

"My LaCool" is your personal space in the "LaCool" system after creating a user ID.

#### Paper Submission Flow

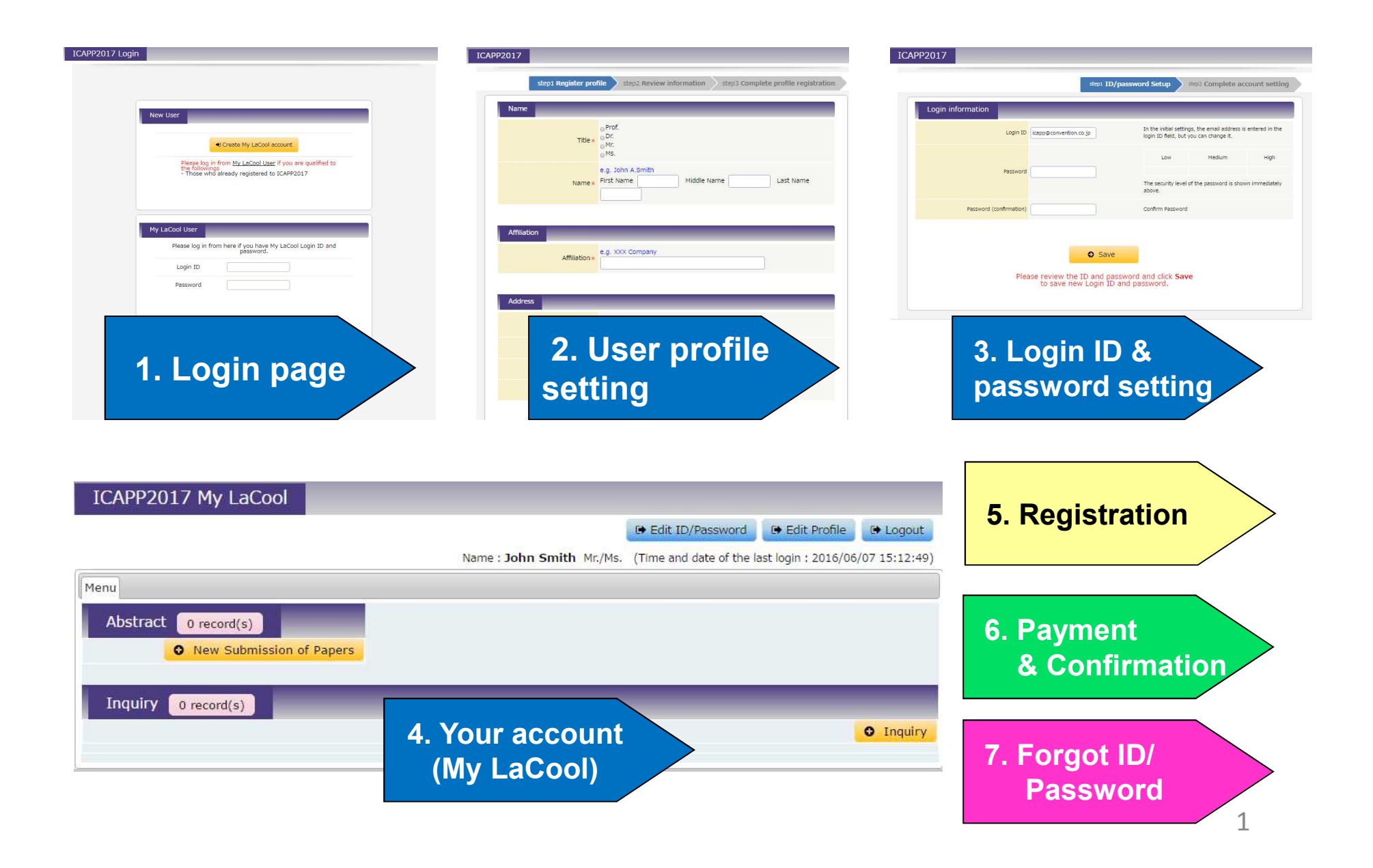

### \* Recommended Environment for Browsing

| ICAPP2017 Login |                                                       |                                                                                      |  |
|-----------------|-------------------------------------------------------|--------------------------------------------------------------------------------------|--|
| row reorr cogin |                                                       |                                                                                      |  |
|                 |                                                       |                                                                                      |  |
|                 |                                                       |                                                                                      |  |
|                 |                                                       |                                                                                      |  |
|                 |                                                       |                                                                                      |  |
|                 | New User                                              |                                                                                      |  |
|                 | SALE REAL REAL                                        |                                                                                      |  |
|                 |                                                       |                                                                                      |  |
|                 |                                                       | Create My LaCool account                                                             |  |
|                 |                                                       |                                                                                      |  |
| P               | ntesse los i                                          | in from MultoCoal Lloor if you are ovalified to                                      |  |
| P               | <ul> <li>.</li> </ul>                                 | it is as follows.                                                                    |  |
|                 | 05                                                    | Browser                                                                              |  |
|                 | Windows 7                                             | Internet Explorer 8                                                                  |  |
|                 | Windows 7                                             | Internet Explorer 9                                                                  |  |
|                 | Windows 7                                             | Internet Explorer 10                                                                 |  |
|                 | Mac OS 10.9                                           | Safari 7                                                                             |  |
| S               | martphone and Tablet:                                 |                                                                                      |  |
|                 | 05                                                    | Browser                                                                              |  |
|                 | Android 4.2                                           | the standard web browser on the device                                               |  |
|                 | iOS 7                                                 | the standard web browser on the device                                               |  |
| *<br>it         | If the functions "enable<br>may cause failure in syst | JavaScript" and "allow all cookies" are not set,<br>tem operation or screen display. |  |
|                 |                                                       | OK                                                                                   |  |
|                 | O <u>cli</u>                                          | Close D Login                                                                        |  |
|                 | 0 <u>c</u> l                                          | ick here if you forget your login ID.                                                |  |

This shows the versions of recommended browsers of the "LaCool" System for PCs, smart phones, and tablets.

### 1. Login Page

| ICAPP2017 Login |                                                                                                    |
|-----------------|----------------------------------------------------------------------------------------------------|
|                 |                                                                                                    |
|                 | New User                                                                                                    |
|                 | 1 Create My LaCool account                                                                                                    |
|                 | Please log in from <u>My LaCool User</u> if you are qualified to<br>the followings<br>- Those who already registered to ICAPP2017 |
|                 |                                                                                                    |
|                 | Please log in from here if you have My LaCool Login ID and password.                                                              |
|                 | Password                                                                                                    |
|                 |                                                                                                    |
|                 | 3 O <u>Click here if you forget your password</u>                                                                                 |
|                 | O <u>Click here if you forget your login ID.</u>                                                                                  |

#### If you are ...

① A new user: Click "Create My LaCool account".

② A LaCool User: Log in with your login ID and password.

③ If you have forgotten either your login ID or password, it can be reset through instructions on "6. Forgot Login ID? Password?" page.

### 2. User Profile Registration

| Title (required)                                                                                            | © Prof.<br>⊙ Dr.<br>⊙ Mc.<br>⊙ MS.                                                         |
|----------------------------------------------------------------------------------------------------|--------------------------------------------------------------------------------------------|
| Name (required)                                                                                             | e.g. John A.Smith First Name Last Name Last Name                                           |
| Affiliation                                                                                                 |                                                                                            |
| Affiliation (required)                                                                                      | e.g. soox Company                                                                          |
| Address                                                                                                    |                                                                                            |
| Send to/Contact to (required)                                                                               | ©office<br>©Home                                                                           |
| Address (required)                                                                                          |                                                                                            |
| Country (required)                                                                                          | Please select                                                                              |
| Phone (required)                                                                                            |                                                                                            |
| E-mail                                                                                                    |                                                                                            |
| E-mail (required)                                                                                           |                                                                                            |
| (for confirmation) E-mail (required)                                                                        |                                                                                            |
| Membership                                                                                                  |                                                                                            |
| Membership (required)                                                                                       | If you belong to AESJ, ANS, KNS or SFEN, please select "Member".<br>@Member<br>@Non Member |
| Member of (required for members)                                                                            | Please select •                                                                            |
| Member ID (required for members)                                                                            |                                                                                            |
|                                                                                                    |                                                                                            |
| SSS privacy policy for handling personal infom<br>ease proceed after agreeing (JCS's privacy po<br>) Agree* | nation<br>licy for handling personal information]                                          |
|                                                                                                    |                                                                                            |

① Please fill out all required items.

(2) Please read "JCS's privacy policy for handling personal information" and check "Agree".

③ When you complete your profile registration, you will receive an automatically generated email from "lacool-send-only@convention.co.jp".
 Please click on the link in the email to proceed to login ID and password setting.

\*If you do not receive the e-mail below, check whether it has been received as a spam mail.

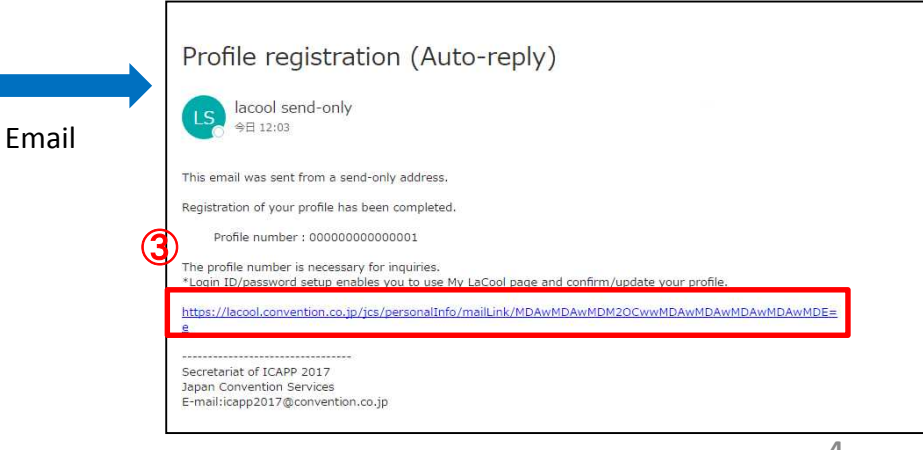

### 3. Login ID & Password Setting

| Login inform | ation                 |                        |                                              | _                                              |                 |
|--------------|-----------------------|------------------------|----------------------------------------------|------------------------------------------------|-----------------|
| 1            | Login ID              | icapp@convention.co.jp | In the initial settin<br>login ID field, but | gs, the email address is<br>you can change it. | s entered in th |
|              |                       |                        | Low                                          | Medium                                         | High            |
|              | Password              |                        | The security level above.                    | of the password is show                        | wn immediatel   |
| Pa           | ssword (confirmation) |                        | Confirm Password                             |                                                |                 |
| L            |                       |                        |                                              |                                                |                 |
|              |                       | Save                   |                                              |                                                |                 |

①Your email address is preset as the login ID.

When you complete your login ID & password setting, your account ("My LaCool") will be ready for use.

Please be careful not to forget your login ID and password.

If you forget your login ID and password, it can be reset by following the instructions on "6. Forgot Login ID? Password?" page.

# 4. My LaCool Account

| ICAPP2017 My LaCool        |                           |                                                         |
|----------------------------|---------------------------|---------------------------------------------------------|
|                            |                           | 🕒 Edit ID/Password 🕞 Edit Profile 🕞 Logout              |
|                            | Name : John Smith Mr./Ms. | (Time and date of the last login : 2016/09/04 20:44:48) |
| Menu                       |                           |                                                         |
| Abstract 1 record(s)       | Registration 0 record(s)  |                                                         |
| a90060(Registered)         |                           | ew                                                      |
| • New Submission of Papers |                           |                                                         |
| Inquiry 0 record(s)        |                           | 2 Inquiry                                               |

1 Click the "New" button below the "Registration" bar and proceed to registration.

②If you have any questions, click "Inquiry" to send your questions.

### **5-1.** Registration for the congress

| If Assignation fee for Member, Non-Member]  Technical, Plenary and Parel Sessions  Secial Evints / We nome Reception and Banguet  Compress Rf (Proceedings in a DVD included)  Registration fee for Suder[]  Secial Evints / We nome Reception and Banguet  Registration fee for One-Day in Ruku]  Registration fee for One-Day in Ruku]  Registration Category  Registration Category  Registration Category  Registration Category  Registration Category  Registration Category  Registration Category  Registration Category  Registration Refer  Registration Refer  Registration Refer  Registration Category  Registration Category  Registration                                                                                                    | [Fee                                                                      | e Entitlement)                                                                                                    |                                                                                                    |                                                                                                    |
|----------------------------------------------------------------------------------------------------|---------------------------------------------------------------------------|----------------------------------------------------------------------------------------------------|----------------------------------------------------------------------------------------------------|----------------------------------------------------------------------------------------------------|
| I Registration fee for Student]<br>1. Technical Tour or Transport from Fuku to Nytoo<br>3. Student Fury or Transport from Fuku to Nytoo<br>3. Student Fury or Transport from Fuku to Nytoo<br>3. Student Fuku I<br>I Registration fee for One-Day in FukuI<br>1. Technical Tour or Transport from Puku to Nytoo<br>3. Student Tour or Transport from Puku to Nytoo<br>3. Student Tour or Transport from Puku to Nytoo<br>3. Student Tour or Transport from Puku to Nytoo<br>3. Student Tour or Transport from Puku to Nytoo<br>3. Student Tour or Transport from Puku to Nytoo<br>3. Student Tour or Transport from Puku to Nytoo<br>3. Student Tour or Transport from Puku to Nytoo<br>3. Student Tour or Transport from Puku to Nytoo<br>3. Student Tour or Transport from Your or How Tour or Transport from Your or How Tour or Transport from Your or How Tour or Transport from Your or How Tour or Transport from Your Or Public Or One-Day in Nytoo<br>3. Student Tour or Transport from Your or How Tour or How Tour or Transport from Your Or Public Or One-Day in Nytoo<br>3. Student Tour One-Day in Nytoo<br>3. Student X0,000 3PY 40,000 3PY<br>4. Student X0,000 3PY 40,000 3PY<br>5. Student X0,000 3PY 40,000 3PY<br>5. Student X0,000 3PY<br>5. Student X0,000 3PY<br>5. Student X0,000 3PY<br>5. Student X0,000 3PY<br>5. Student X0,000 3PY<br>5. Student X0,000 3PY<br>5. Student X                     | [Reg<br>12334.5                                                           | Istration fee for Member, Non-Member]<br>Technical, Picnary and Panel Sessions<br>Social Events (Welcome Reception and Banquu<br>Technical Tour or Transpoort from Fukui to Kyot<br>Congress Kit (Proceedings in a DVD included)<br>Program Book<br>Exhibition<br>Lunch in Fukui                  | et)<br>o                                                                                           |                                                                                                    |
| IP Registration fee for One-Day in Fukui         1 Teromical From Print Sessions in Fukui         2 Social Events (Welcome Reception)         3 Teromical Torur Or Tensport from Fukui to Kyoto         3 Teromical Torur Or Tensport from Fukui to Kyoto         3 Teromical Torur Or Tensport from Fukui to Kyoto         4 Events (Welcome Reception)         7 Events Torur Or Tensport from Fukui to Kyoto         9 Program Book         1 Eventsci and Plenary Sessions & Droiny one-day in Kyoto         1 Teromical and Plenary Sessions & Droiny one-day in Kyoto         1 Eventsci and Plenary Sessions & Droiny one-day in Kyoto         2 Program Book         Member / Non-Member)         Member fees apply to individual members of AESJ, ANS, KNS, SFEN and JSME only.         Registration Category         8 Member         1 Solution         1 Non-Member         1 Non-Member         1 Non-Member         1 Student         1 One-Day in Fukuij Member         1 One-Day in Fukuij Member         1 One-Day in Fukuij Non-Member         1 One-Day in Fukuij Non-Member         1 One-Day in Fukuij Non-Member         1 One-Day in Fukuij Non-Member         1 One-Day in Fukuij Non-Member         1 One-Day in Fukuij Non-Member       1 One Os 3FF <td>[Reg<br/>1.2<br/>3.4<br/>5.1<br/>6.7<br/>8.1</td> <td>listration fee for Student]<br/>Technical, Penany and Panel Sessions<br/>Social Events (Welcome Reception and Banquu<br/>Echnical Tour or Transport from Fukul to Kylot<br/>Congress KIt (Proceedings in a DVD included)<br/>rogram Book<br/>Torgram Book<br/>Schiblion gram<br/>Schiblion Junch in Fukul</td> <td>et)<br/>o</td> <td></td>                                                                                                    | [Reg<br>1.2<br>3.4<br>5.1<br>6.7<br>8.1                                   | listration fee for Student]<br>Technical, Penany and Panel Sessions<br>Social Events (Welcome Reception and Banquu<br>Echnical Tour or Transport from Fukul to Kylot<br>Congress KIt (Proceedings in a DVD included)<br>rogram Book<br>Torgram Book<br>Schiblion gram<br>Schiblion Junch in Fukul | et)<br>o                                                                                           |                                                                                                    |
| I Registration fee for One-Day in Kyoto ]<br>1. Technical and Plenary Sessions for only one-day in Kyoto<br>2. Congress Kit (Proceedings in a DVD included)<br>3. Exhibition<br>Member / Non-Nember)<br>Member / Non-Nember)<br>Registration Category Open/Close<br>Registration Category Open/Close | [Reg<br>1.<br>2.<br>3.<br>4.<br>5.<br>7.<br>7.                            | istration fee for One-Day in Fukul]<br>Technical, Ibraham and Pena Seasons in Fukul<br>Social Events: (Welcome Reception)<br>Echnical Tour or Transport from Fukul to Kyot<br>Congress Kit (Proceedings in a DVD included)<br>rogram Boot<br>Swithition<br>Lunch in Fukul                         | 0                                                                                                  |                                                                                                    |
| Member fees apply to individual members of AESJ, ANS, KNS, SPEN and JSME only.         Registration Category         Open/Close         Registration Category         Non-Member         120,000 JFr         150,000 JFr         Student         10,000 JFr         10,000 JFr                                                                                                    | [Reg<br>1.<br>2. (<br>3. [<br>4. [                                        | istration fee for One-Day in Kyoto]<br>Technical and Pienary Sessions for only one-dz<br>Congress Kit (Proceedings in a DVD included)<br>Program Book<br>Exhibition                                                                                                    | ay <mark>in</mark> Kyoto                                                                           |                                                                                                    |
| Registration Category         Open/Close           Registration Category         Entering           Registration Category         Entering           Member         20,000 JPr           Non-Member         20,000 JPr           Student         20,000 JPr           Student         20,000 JPr           [One-Day in Fukui] Non-Member         20,000 JPr           Student         20,000 JPr           [One-Day in Fukui] Non-Member         20,000 JPr           Student         20,000 JPr           [One-Day in Fukui] Non-Member         20,000 JPr                                                                                                    | [Me<br>Mem                                                                | ember / Non-Member)<br>iber fees apply to individual members of AESJ                                                                                                    | , ANS, KNS, SFEN                                                                                   | and JSME only.                                                                                      |
| Registration Category         Open/Close           Registration Category         Ref First         Science First Science First Science F                                                                                                    |                                                                           |                                                                                                    |                                                                                                    |                                                                                                    |
| Registration Category         Ref : 1999         Registration Category         Ref : 100000000000000000000000000000000000                                                                                                    |                                                                           | Registration Category Open/Close                                                                                                    |                                                                                                    |                                                                                                    |
| Member         120.000 JPv         330.000 JPv           Non-Member         140.000 JPv         150.000 JPv           Student         10.000 JPv         150.000 JPv           [One-Day in Fukui] Member         50,000 JPv         90,000 JPv           [One-Day in Fukui] Non-Member         100.000 JPv         110.000 JPv                                                                                                    |                                                                           | istration Category                                                                                                    | tions man                                                                                          | The second state - Regard above 12 at 2 at 200 at 4 at 2 million (2)                                |
| Non-Member         140,000 3FY         350,000 5FY           Student         30,000 3FY         40,000 3FY           [One-Day in Fukui] Member         50,000 3FY         90,000 3FY           [One-Day in Fukui] Non-Member         100,000 3FY         110,000 3FY                                                                                                    | Reg                                                                       | line anon concept i                                                                                                    |                                                                                                    |                                                                                                    |
| Student         30,000 JPY         40,000 JPY           [One-Day in Fukui] Member         50,000 JPY         90,000 JPY           [One-Day in Fukui] Non-Member         300,000 JPY         110,000 JPY                                                                                                    | Reg                                                                       | Member                                                                                                    | 120,000 JPY                                                                                        | \$30,000 2FV                                                                                        |
| [One-Day in Fukui] Member         10,000 JPY         90,000 JPY           [One-Day in Fukui] Non-Member         100,000 JPY         110,000 JPY                                                                                                    | Reg<br>®                                                                  | Member<br>Non-Member                                                                                                    | 520,000 3Pr<br>540,000 3Pr                                                                         | 120,000 PM                                                                                          |
| [One-Day in Fukui] Non-Member 100,000 1PV 110,000 3PV                                                                                                    | Reg<br>®                                                                  | Member<br>Non-Member<br>Student                                                                                                    | 120,000 JPY<br>140,000 JPY<br>30,000 JPY                                                           | 130,000 3Fr<br>150,000 3Fr<br>40,000 3Fr                                                            |
|                                                                                                    | Reg                                                                       | Member<br>Non-Member<br>Student<br>[One-Day in Fukui] Member                                                                                                    | 520,000 JPY<br>540,000 JPY<br>30,000 JPY<br>80,000 JPY                                             | 130,000 3PY<br>350,000 3PY<br>40,000 3PY<br>90,000 3PY                                              |
| [One-Day in Kyoto] Member 80,000 JPY 90,000 JPY                                                                                                    | Reg<br>®<br>0<br>0                                                        | Member<br>Non-Member<br>Student<br>[One-Day in Fukui] Member<br>[One-Day in Fukui] Non-Member                                                                                                    | 120,000 3PY<br>140,000 3PY<br>30,000 3PY<br>80,000 3PY<br>140,000 3PY                              | 130,000 3PY<br>150,000 3PY<br>40,000 3PY<br>90,000 3PY<br>110,000 3PY                               |
| [One-Day in Kyoto] Non-Member 100,000 JPy 210,000 JPy                                                                                                    | Reg<br>0<br>0<br>0                                                        | Member<br>Non-Member<br>Student<br>[One-Day in Fukui] Member<br>[One-Day in Fukui] Non-Member<br>[One-Day in Kyoto] Member                                                                                                    | 120,000 JPY<br>140,000 JPY<br>100,000 JPY<br>100,000 JPY<br>100,000 JPY                            | 130,000 3PY<br>150,000 3PY<br>40,000 3PY<br>90,000 3PY<br>110,000 3PY<br>90,000 3PY                 |
|                                                                                                    | Reg<br>©<br>0<br>0<br>0<br>0<br>0<br>0<br>0<br>0<br>0<br>0<br>0<br>0<br>0 | Member<br>Non-Member<br>Student<br>[One-Day in Fukui] Member<br>[One-Day in Fukui] Non-Member<br>[One-Day in Kyoto] Member<br>[One-Day in Kyoto] Non-Member                                                                                                    | 120,000 3PY<br>140,000 3PY<br>30,000 3PY<br>80,000 3PY<br>180,000 3PY<br>80,000 3PY<br>100,000 3PY | 120,000 3PY<br>150,000 3PY<br>40,000 3PY<br>90,000 3PY<br>110,000 3PY<br>110,000 3PY<br>110,000 3PY |

① Read the notes on the top and select an appropriate category.

#### **5-2.** Registration for the congress

| Welcom         | ne Reception in Fukui                          | 10.00              |                      |                   |                 |                |
|----------------|------------------------------------------------|--------------------|----------------------|-------------------|-----------------|----------------|
| Check to selec | t                                              | Price              | ation Eas            | Time an           | d Date          | Availability   |
|                | sa depare (ranar neception)                    | andouco in ricgiso | addentifi Ste        | opin 240          | ., 2017 /       | and the second |
| Tour / T       | Transport from Fukui to Kyoto                  | Clear              | Difes                |                   | Time and Date   | a contra la la |
| Check to selec | Technical Tour 1 (Ohi Nuclear Power Station)   |                    | Included in Reg      | istration Fee     | April 25th, 201 | Availabl       |
| 0              | Technical Tour 2 (Tsuruoa Nuclear Power Statio | on)                | Included in Reg      | istration Fee     | April 25th. 201 | 7 Availabl     |
| 0              | Technical Tour 3 (Prototype FBR MONJU)         |                    | Included in Reg      | istration Fee     | April 25th 2011 | 7 Availabl     |
| 0              | Technical Tour 4 (FUGEN Decommissioning End    | pineering Center)  | Included in Reg      | istration Fee     | April 25th. 201 | 7 Availabl     |
| 0              | Direct Transport to Kvoto                      |                    | Included in Reg      | istration Fee     | April 25th 201  | 7 Availabl     |
|                |                                                |                    |                      |                   |                 |                |
| Banque         | t in Kyoto                                     |                    |                      |                   |                 |                |
|                | INOT One-Davl Particinate (Kyoto Banquet)      | ) Include          | t in Registration Fr | Hir<br>He AD      | ril 27th 2017   | Available      |
| 0              | [One-Dav] Participate (Kyoto Banquet)          | 10.000             | 1PY                  | AD                | ril 27th 2017   | Available      |
|                | forc pall reactions (riting particular)        | 10,000             | 27 F.                |                   |                 |                |
| Meal Cl        | noice Clear                                    |                    |                      |                   | 10.14           |                |
| Check to selec | t<br>Vegetarian (Meal Choice)                  | Priv               | for Socia            | o Date<br>LEvents | Availa          | ble            |
| 0              | Hajal (Meal Choice)                            | 2                  | for Socia            | l Events          | Availa          | hle            |
|                | 1.000 A. 200 CONSTR                            |                    |                      |                   |                 | 284            |
| *Requ          | ired for those who join a technical t          | tour               |                      |                   |                 |                |
|                | Home Address                                   |                    |                      |                   |                 |                |

#### Social Events

- 1 Check, if you wish to participate in the Welcome Reception in Fukui.
- (2) Check, if you wish to participate in a tour from Fukui to Kyoto
- ③ Check, if you wish to participate in the Banquet in Kyoto
- ④ Check, if you with to have a vegetarian or halal meal.(If you have any food allergies, please let us know via email.)
- (5) If you wish to join a technical tour, fill in your home address.

### **5-3.** Registration for the congress

| Name                   | Registration<br>Category | Affiliation                   | Country                | Edit         | Delete |
|------------------------|--------------------------|-------------------------------|------------------------|--------------|--------|
| Lacool T Taro          | Member                   | XXX Company                   | Afghanistan            | -            | -      |
| Accompanying Person    |                          |                               |                        |              |        |
| 200                    |                          | Accompanying Person           | (                      |              |        |
| For a                  | sccompanying person, pie | ase hil below and choose      | social event(s) on the | next page.   |        |
| Name of Accompanyir    | ng Person                |                               |                        |              |        |
|                        | Title OMc.<br>OMs.       |                               |                        |              |        |
|                        | Name Eigt Name           | ith                           | Nama                   | Last Name    |        |
|                        | Phat None                | Photoe                        |                        | - LUSE WORKE | ,      |
| Date of Birth of Accon | npanying Person          |                               |                        |              |        |
|                        | Year Please sele         | ct •                          |                        |              |        |
| l)                     | Month Please sele        | ct.,, •                       |                        |              |        |
|                        | Day Please sele          | ct •                          |                        |              |        |
|                        |                          |                               |                        |              |        |
| Affiliation of Accompa | nying Person             |                               |                        |              |        |
| Affi                   | e.g. XXX Co              | mpany<br>cable please fill wi | th "None".             |              |        |
|                        |                          |                               |                        |              |        |
| PC                     | sition *If not appli     | cable please fill wi          | th "None".             |              |        |
|                        | *If not appli            | cable please fill wi          | th "None".             |              |        |
| Specialis              | t Field                  |                               |                        |              |        |
|                        |                          |                               |                        |              |        |
| Office Address of Acco | mpanying Person          |                               |                        |              |        |
| Office Ac              | Idress *If not appli     | cable please fill wi          | th "None".             | Ĩ            |        |
| ~                      |                          |                               |                        |              |        |
| u.                     | Please sele              | u                             |                        | 10.          |        |

**Registration of Accompanying Persons** 

① If you have any accompanying persons, enter the information of your accompanying person here.

\* An "Accompanying Person" must be a spouse or a family member of the registered participant.

### **5-4.** Registration for the congress

| Welcome Rece               | ption in Fuki     | ui for Accompa      | nying Persor | Clear            |                  |              |
|----------------------------|-------------------|---------------------|--------------|------------------|------------------|--------------|
|                            | Price             |                     | Name         | Time and D       | iate Ava         | lability     |
| Participate (Welcome Rec   | eption) Comp      | lementary           | 🔘 John Smith | April 24th,      | 2017 Aval        | lable        |
| Tour / Transpo             | rt from Fuku      | ii to Kyoto for J   | Accompanyir  | g Person         | Clear            |              |
|                            |                   |                     | Price        | Name             | Time and Date    | Availability |
| Technical Tour 1 (Ohi Nuc  | lear Power Statio | n>                  | 10,000 JPY   | 🕘 John Smith     | April 25th, 2017 | Available    |
| Technical Tour 2 (Tsuruga  | Nuclear Power S   | tation)             | 10,000 JPY   | ) John Smith     | April 25th, 2017 | Available    |
| Technical Tour 3 (Prototy) | De FBR MONJU)     |                     | 10,000 JPY   | 🕘 John Smith     | April 25th, 2017 | Available    |
| Technical Tour 4 (FUGEN    | Decommissioning   | Engineering Center) | 10,000 JPY   | 💮 John Smith     | April 25th, 2017 | Available    |
| Direct Transport to Kyoto  |                   |                     | 10,000 JPY   | 💮 John Smith     | April 25th, 2017 | Available    |
| Banguet in Kyot            | o for Accom       | panying Perso       | n Clear      |                  |                  |              |
|                            | Price             | Name                |              | Time and Date    | Availab          | ility        |
| Participate (Banquet)      | 10,000 JPY        | tot (i)             | in Smith     | April 27th, 2017 | Availab          | le           |
| Meal Choice for            | Accompany         | ing Person          | Clear        |                  |                  |              |
|                            | Price             | Nam                 |              | Time and Date    | Availat          | sility       |
| Vegetarian (Meal Choice)   | 2                 | 0.10                | ihn Smith    | for Social Event | s Availat        | le           |
| Haral (Meal Choice)        |                   | 0 X                 | ihn Smith    | for Social Event | s Avallat        | le           |
| *Dequired for t            | haan uiba ii      | in a tashaisal :    | haurt        |                  |                  |              |
| Required for t             | nose who jo       |                     | tour         |                  |                  |              |
|                            | Home Addres       | is (                |              |                  |                  |              |

Social Events for Accompanying Person

①Check, if your accompanying person participates in the Welcome Reception in Fukui, a tour / transport from Fukui to Kyoto and/or the Banquet in Kyoto.

(2) Check either a vegetarian or a halal menu if your accompanying person wishes to have one of those meals.

③ If your accompanying person wishes to join a technical tour, enter his/her home address.

#### **5-5.** Registration for the congress

#### ICAPP2017

| Registratio | n Summary  |                                                 |                     |
|-------------|------------|-------------------------------------------------|---------------------|
| Name        | It         | em(s)                                           | Price               |
|             | John Smith | Registration fee(Member)                        | 120,000 JPY(Pending |
|             | John Smith | Participate (Fukui Reception)                   | 0 JPY(Pending       |
|             | John Smith | Technical Tour 1 (Mihama Nuclear Power Station) | 0 JPY(Pending       |
|             | John Smith | [NOT One-Day] Participate (Kyoto Banquet)       | 0 JPY(Pending       |
|             | Kate Smith | Registration fee(Accompanying Person)           | 0 JPY(Pending       |
|             | Kate Smith | Participate (Opening Reception)                 | 0 JPY(Pending       |
|             | Kate Smith | Technical Tour 1 (Mihama Nuclear Power Station) | 10,000 JPY(Pending  |
|             |            | Total payment of registration fee               | 130,000 JF          |
| Details C   | Open/Close |                                                 | _                   |
|             |            | ① Reser                                         | rve                 |
|             |            | O Rack O Reserve                                |                     |

① Review the registration details and click "Reserve" if you do not have any corrections to make.

② All registration items/seats are reserved for <u>1 hour</u> from this point. Select a payment method within the next hour, otherwise all registration items/seats will be released.

| CAPP2017(TEST)             | step2 Select Registration Category step3 Option                                                                                                    |
|----------------------------|----------------------------------------------------------------------------------------------------|
| step7 Registration accepte | ersons steps option for Accompanying Persons steps registration summary                                                                                                    |
|                            | [Registration accepted]                                                                                                    |
|                            | Thank you for your registration.                                                                                                    |
| This r                     | Registration becomes valid when payment is confirmed.<br>egistration is not fixed yet. Please select a payment method in 1 hour(s).<br>Pending registration will be cancelled when payment is overdue. |
|                            | Continue to payment     Feturn to Top Page(My Laccel)                                                                                                    |
|                            | Continue to payment                                                                                                    |
|                            |                                                                                                    |
|                            |                                                                                                    |

# 6-1. Payment

2 Payment items

| **Cancellation policy**<br>Registration cancellations | s must be notified in writing to the Registration Desk Via e-mail.                                                                                                    |
|-------------------------------------------------------|----------------------------------------------------------------------------------------------------|
| No refunds on meeting                                 | ons must be made in writing prior to March 20, 2017, in order to receive a refunds minus JPY20,000 processing fee.<br>g registrations, social events and tours cancelled after March 21, 2017. |
|                                                       |                                                                                                    |
|                                                       |                                                                                                    |
|                                                       | Agree Agree                                                                                                    |
|                                                       |                                                                                                    |
|                                                       | O Next                                                                                                    |
|                                                       | Next     Return to Top Page(My LaCool)                                                                                                    |

#### (1) Terms and Conditions Please read "Terms and Conditions" and check "Agree" to continue.

Copyright@ 2013 Japan Convention Services Inc. All Rights Reserved

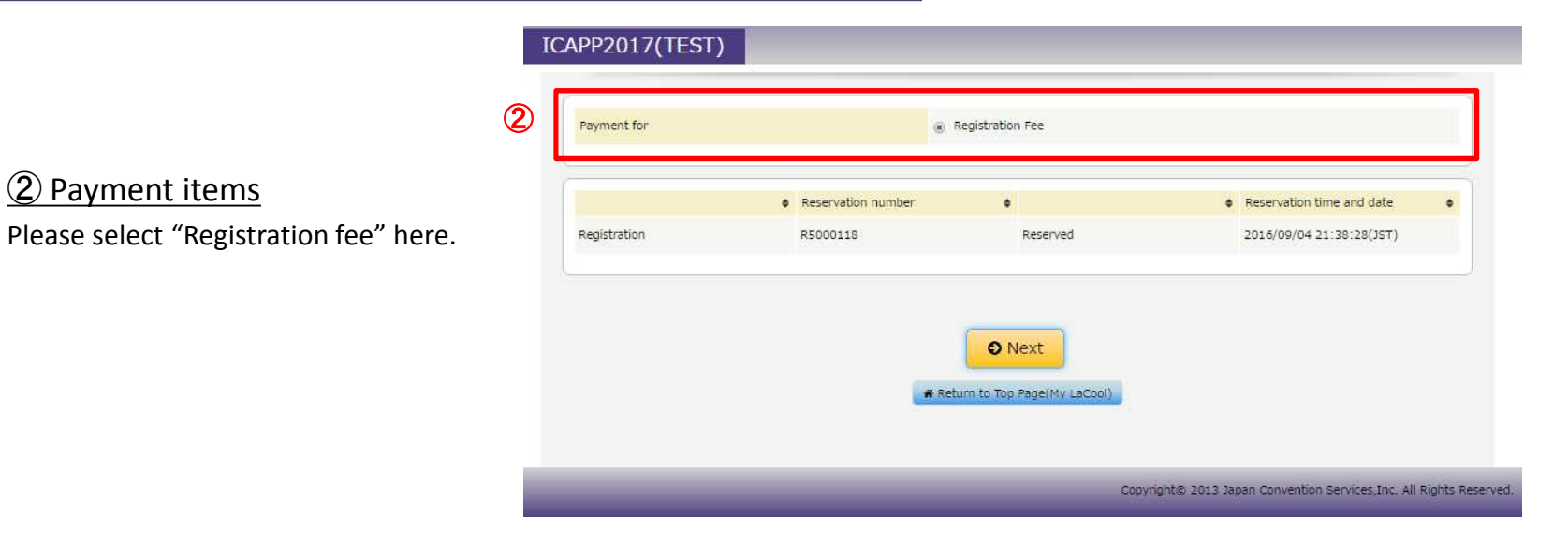

### 6-2. Payment

| Name                                                                                                    | Item(5) Price                                                                                                    |                                                                                                    |
|----------------------------------------------------------------------------------------------------|----------------------------------------------------------------------------------------------------|----------------------------------------------------------------------------------------------------|
|                                                                                                    | John Smith Member                                                                                                    | 120,000 JF                                                                                                    |
|                                                                                                    | John Smith [NOT One-Day] Participate (Kyoto Banquet)                                                                                                    | 0 JF                                                                                                    |
|                                                                                                    | John Smith Technical Tour 1 (Mihama Nuclear Power Station)                                                                                                    | 0 JP                                                                                                    |
|                                                                                                    | John Smith Participate (Fukui Reception)                                                                                                    | 4t O                                                                                                    |
|                                                                                                    | Kate Smith Accompanying Person                                                                                                    | 9L 0                                                                                                    |
|                                                                                                    | Kate Smith Technical Tour 1 (Mihama Nuclear Power Station)                                                                                                    | 10,000 JP                                                                                                    |
|                                                                                                    | Kate Smith Participate (Opening Reception)                                                                                                    | 0 JP                                                                                                    |
|                                                                                                    | Subtotal                                                                                                    | 130,000 JP                                                                                                    |
|                                                                                                    |                                                                                                    |                                                                                                    |
| Total                                                                                                    |                                                                                                    |                                                                                                    |
| Total amount                                                                                                    |                                                                                                    | 130,000 JP                                                                                                    |
|                                                                                                    |                                                                                                    |                                                                                                    |
| Payment Method                                                                                                    |                                                                                                    |                                                                                                    |
| Credit card                                                                                                    | © Credit card                                                                                                    |                                                                                                    |
| create cara                                                                                                    | - 🚾 🛄 🕮 🕕                                                                                                    |                                                                                                    |
|                                                                                                    |                                                                                                    |                                                                                                    |
| Credit card number                                                                                                    |                                                                                                    |                                                                                                    |
| Credit card number                                                                                                    | (e.g.) 4123456789012345 (Do not insert hyphen"-"/space" ".)                                                                                                    |                                                                                                    |
| Credit card number<br>Name of card holder                                                                                      | (e.g.) 4123456789012345 (Do not insert hyphen"-"/space" ".)                                                                                                    |                                                                                                    |
| Credit card number<br>Name of card holder                                                                                      | (e.g.) 4123456789012345 (Do not insert hyphen"-"/space" ".)                                                                                                    |                                                                                                    |
| Credit card number<br>Name of card holder<br>Expiration date<br>(month/year)                                                   | (e.g.) 4123456789012345 (Do not insert hyphen"-"/space" ".)                                                                                                    |                                                                                                    |
| Credit card number<br>Name of card holder<br>Expiration date<br>(month/year)<br>Security Code                                  | (e.g.) 4123456789012345 (Do not insert hyphen"-"/space" ".)                                                                                                    |                                                                                                    |
| Dredit card number<br>Name of card holder<br>Expiration date<br>(month/year)<br>Security Code                                  | (e.g.) 4123456789012345 (Do not insert hyphen"-"/space" ".)                                                                                                    |                                                                                                    |
| Credit card number<br>Name of card holder<br>Expiration date<br>(month/year)<br>Security Code                                  | (e.g.) 4123456789012345 (Do not insert hyphen"-"/space" ".)                                                                                                    | an the censer and users                                                                                                    |
| Credit card number<br>Name of card holder<br>Expiration date<br>(month/year)<br>Security Code                                  | (e.g.) 4123456789012345 (Do not insert hyphen"-"/space" ".)<br>0.1 * / 16 *<br>Please enter a security code(3 or 4 digit number) on your credit card.<br>• This online credit card transaction is made through SSL system.<br>• SSL system provides security by encrypting communications betwee<br>• The credit card statement is not issued from this system, Please rev<br>• mor card transaction to issued from this system, Please rev<br>• mor card transaction is not issued from this system, Please rev                                                                                                    | en the server and users.<br>view a credit card statement                                                                                         |
| Credit card number<br>Name of card holder<br>Expiration date<br>(month/year)<br>Security Code                                  | (e.g.) 4123456789012345 (Do not insert hyphen*-"/space" ".)<br>0.1 * / 16 *<br>Please enter a security code(3 or 4 digit number) on your credit card.<br>• This online credit card transaction is made through SSL system.<br>• The credit card statement is not issued from this system, Please rev<br>• The credit card statement is not issued from this system, Please rev<br>• rom card company.                                                                                                    | en the server and users.<br>view a credit card statement                                                                                         |
| Credit card number<br>Name of card holder<br>Expiration date<br>(month/year)<br>Security Code<br>Note:<br>Bank transfer        | (e.g.) 4123456789012345 (Do not insert hyphen"-"/space" ".)<br>02 * / 16 *<br>Please enter a security code(3 or 4 digit number) on your credit card.<br>• This online credit card transaction is made through SSL system.<br>• SL system provides security by encrypting communications betwee<br>• The credit card statement is not issued from this system, Please rev<br>rom card company.                                                                                                    | en the server and users.<br>riew a credit card statement                                                                                         |
| Credit card number<br>Name of card holder<br>Expiration date<br>(month/year)<br>security Code<br>Note<br>Bank transfer         | (e.g.) 4123456789012345 (Do not insert hyphen"-"/space" ".)<br>01 * / 16 *<br>Please enter a security code(3 or 4 digit number) on your credit card.<br>• This online credit card transaction is made through SSL system.<br>SSL system provides security by encrypting communications betwee<br>• The credit card statement is not issued from this system. Please rev<br>rom card company.<br>• Bank transfer<br>• Please make a payment of the total amount to the designated accou                                                                                                    | en the server and users.<br>riew a credit card statement<br>unt by the due date.                                                                 |
| Credit card number<br>Name of card holder<br>Expiration date<br>(month/year)<br>security Code<br>Note:<br>Bank transfer        | (e.g.) 4123456789012345 (Do not insert hyphen"-"/space" ".)      (e.g.) 4123456789012345 (Do not insert hyphen"-"/space" ".)      () 10 *      Please enter a security code(3 or 4 digit number) on your credit card.      This online credit card transaction is made through SSL system.      The credit card statement is not issued from this system. Please rev     rom card company.      Bank transfer      Please make a payment of the total amount to the designated accou     Due for Registration fee: within 7 days from online registration (Due     3)                                                                                                    | en the server and users.<br>riew a credit card statement<br>unt by the due date.<br>e date of final payment: 01/                                 |
| Credit card number<br>Name of card holder<br>expiration date<br>(month/year)<br>security Code<br>Note<br>Bank transfer         | <ul> <li>(e.g.) 4123456789012345 (Do not insert hyphen"-"/space" ".)</li> <li>(e.g.) 4123456789012345 (Do not insert hyphen"-"/space" ".)</li> <li>(d) 4 (d) 16 *</li> <li>Please enter a security code(3 or 4 digit number) on your credit card.</li> <li>This online credit card transaction is made through SSL system.</li> <li>The credit card statement is not issued from this system. Please rev rom card company.</li> <li>(e) Bank transfer</li> <li>Please make a payment of the total amount to the designated accout up (a) Please make a payment of the total amount to the designated accout up (a) Please make and the more thange. (Please make and the mark page.</li> <li>Please mail transfer config to bank to arrange a literafer config to bank to arrange a literafer config to bank to arrange.</li> </ul> | en the server and users.<br>riew a credit card statement<br>unt by the due date.<br>e date of final payment: 01/<br>transfer with the charge cod |
| Credit card number<br>Name of card holder<br>Expiration date<br>(month/year)<br>security Code<br>Note<br>Bank transfer<br>Note | <ul> <li>(e.g.) 4123456789012345 (Do not insert hyphen"-"/space" ".)</li> <li>(e.g.) 4123456789012345 (Do not insert hyphen"-"/space" ".)</li> <li>D1 * / 16 *</li> <li>Please enter a security code(3 or 4 digit number) on your credit card.</li> <li>This online credit card transaction is made through SSL system.</li> <li>The credit card statement is not issued from this system, Please reverse and company.</li> <li>(DBank transfer</li> <li>Please make a payment of the total amount to the designated accouse of the system of the total amount to the designated accouse of the petialise of bank account are provided on the next page.</li> <li>Please mail transfer charges. (Please notify a bank to arrange a te, "OUR".)</li> </ul>                                                                           | en the server and users.<br>view a credit card statement<br>unt by the due date.<br>e date of final payment: 01/<br>transfer with the charge cod |

① Select a payment method here.

- \* For "Credit card", fill in your card information for the transaction.
  (VISA, MasterCard, JCB, Amex, Diners card are acceptable.)
- \*Bank transfer is only available during the period of early registration by 20<sup>th</sup> March 2017.

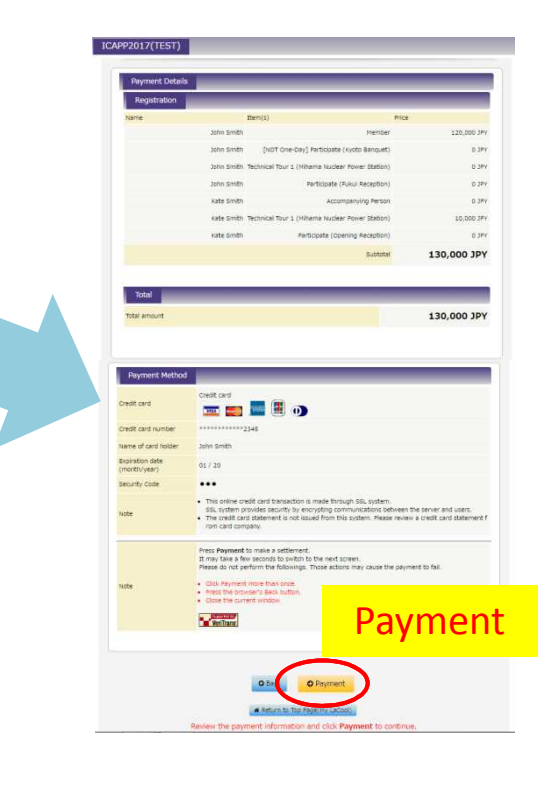

#### 6-3. Registration Confirmation and Receipt

| ICAPP2017(TEST) My LaC | ool                   |                                          |                          |                                              |
|------------------------|-----------------------|------------------------------------------|--------------------------|----------------------------------------------|
|                        |                       |                                          | Edit ID/Password         | 🕒 Edit Profile 🕞 Logout                      |
|                        |                       | Name : John Smith Mr./Ms.                | (Time and date of the    | last login : 2016/09/04 20:44:48)            |
| Menu                   |                       |                                          |                          |                                              |
| Abstract 1 record(s)   | Registratio           | n 1 record(s)                            |                          |                                              |
| a90060(Registered)     | R5000118(             | Paid)                                    | _                        |                                              |
| • New Submission of P  | apers Registration    | Total:130,000 JPY                        |                          |                                              |
|                        |                       | 🛃 Confirmati                             | on A                     |                                              |
|                        |                       | 📥 Rece                                   | ipt B                    |                                              |
|                        |                       |                                          |                          |                                              |
| Inquiry 0 record(s)    |                       |                                          |                          |                                              |
|                        |                       |                                          |                          | • Inquiry                                    |
| L                      |                       |                                          |                          |                                              |
|                        |                       |                                          | Copyright© 2013 Japan Co | onvention Services, Inc. All Rights Reserved |
|                        |                       |                                          |                          |                                              |
|                        |                       |                                          |                          |                                              |
|                        |                       |                                          |                          |                                              |
|                        | Registration Summary  | rins: Select Registration Category in    | of Option                |                                              |
|                        | Registration accepted | a sees opport for Accompanying Pers      | sons and second sur      | umary                                        |
|                        | Registration Summary  |                                          |                          |                                              |
|                        | Name                  | Item(s)                                  | Price                    |                                              |
|                        | Jetin s               | mith Registra                            | ition fee(Member)        | 120,000 JPV(Paid)                            |
|                        | sate 1                | mith Technical Tour 1 (Hihama Nucle      | ear Power Station)       | 10,000 3Pv(Peid)                             |
|                        |                       | Registration fee (                       | (Paid) Total             | 130,000 JPv                                  |
|                        |                       | Registration fee (Un                     | ipaid) Total             | Q SPY                                        |
|                        |                       | Total payment of regis                   | stration fee             | 130,000 JPV                                  |
|                        | Details Open/Oose     |                                          |                          |                                              |
|                        |                       |                                          |                          |                                              |
|                        |                       | 2                                        |                          |                                              |
|                        |                       | Back     Edit regis                      | tration                  |                                              |
|                        |                       | Return to Top Pageliny LaCop             |                          |                                              |
|                        | т                     | o add or change your registration, click | Edit registration.       |                                              |

 When your payment has been successfully completed, your registration number (R680XXXX) will be issued and your payment status becomes "Paid".

#### Note:

#### A) Confirmation

Your registration confirmation can be downloaded.

#### B) Receipt

Your receipt is downloadable <u>only once</u>! Please save it after downloading.

② By clicking on the registration number and "Edit Registration" button, you can review and edit/add your registrations.

#### Note:

A cancellation or change of paid item(s) is NOT possible. Please contact the registration desk if you wish to cancel or change your paid item(s).

# 7. Forgot Login ID or Password?

| CAPP2017 Login                                                                                                    | ICAPP2017(TEST)                                                                                                    |
|----------------------------------------------------------------------------------------------------|----------------------------------------------------------------------------------------------------|
|                                                                                                    | tess: Sending enail     ses: Completion                                                                                                    |
| New User     Create My LaCool account      Please log in from My LaCool User if you are qualified to     the followings     - Those who already registered to ICAPP2017 | Cardenaux      Cardenaux      C |
| My LaCool User Please log in from here if you have My LaCool Login ID and Login ID                                                                                      | If you have forgotten your login ID or password, you need to reset them.                                                                                                    |
| Password                                                                                                    | ① Forgot your password<br>Enter your ID and click "Sending Email".                                                                                                    |
| <ul> <li>O Click here if you forget your password.</li> <li>O Click here if you forget your login ID.</li> </ul>                                                        | ② Forgot your login ID<br>Enter your email address and name<br>and then click "Sending Email".                                                                                                    |
|                                                                                                    | ightarrow You will receive an email with an URL                                                                                                    |

to reset your login ID / password.